實踐大學 110 學年度第1學期 校際選課暨繳費相關作業時程表

## 【外校學生】

查詢課程相關資訊:

實踐大學首頁→資訊服務→校務系統(新)→點選新生/訪客登入:課務作業→

SC0102-學期開課一覽表

| 作業項目                                  | 校際選課                                                                                             |  |
|---------------------------------------|--------------------------------------------------------------------------------------------------|--|
|                                       | 110 學年度第1 學期                                                                                     |  |
| 外校學生報名                                | 網路登記暨上傳原校核發之證明文件:<br>110 年 9 月 20 日(一)9:00 起至 110 年 9 月 23 日(四)17:00 止<br>https://bit.ly/3IFXizp |  |
| 公告審核結果名單                              | 9月27日(一)                                                                                         |  |
| 繳費期間                                  | 9月29日(三)至110年9月30日(四)                                                                            |  |
| <b>※繳費方式</b> :<br>詳參110校際選課繳費<br>流程說明 | <ol> <li>1.現金臨櫃繳納</li> <li>2.ATM 繳費</li> <li>3.其他金融機構匯款</li> <li>4.台灣 Pay QRCode 共通支付</li> </ol> |  |

110 學年度第1學期校際選課繳費流程說明,請參閱下一頁。

一、請網路下載繳費單:

- 彰銀學費入口網 https://ebill.chb.com.tw/eBill/cs/student login
- -> 點選學生登入(收款單位實踐大學台北校區,學號英文請大寫,密碼為西元生日 8碼,ex:19980821)
- -> 進行繳費 pay

| CHB 彰銀 ▲<br>最新消息 III<br>News                     | 學費入口網                                                              |
|--------------------------------------------------|--------------------------------------------------------------------|
| 繳費說明 <b>Ⅲ</b><br>Payment Instructions            | 學生登入 Student Login                                                 |
| 信用卡繳學雜 <b>費(E</b> 政府) 🗰<br>Pay by Credit Card    | <u>學生操作手冊下載</u>                                                    |
| 國外信用卡繳學雜費 · Ⅲ<br>Pay by Foreign Credit Card      | 學校類別 Category<br>大專院校 College                                      |
| 銀聯卡繳費 🗰<br>Pay by UnionPay Card                  | 收款單位 Beneficiary                                                   |
| 徽信支付缴學雜費 <b>Ⅲ</b><br>Pay by WeChat               | 員踐入学百元仪區 (phinonien University) 學號英文請大寫                            |
| 行動掃碼QR Code / 網路ATM 🗱<br>Pay by QR Code / WebATM | <sup>學號(Suuent NO) .</sup><br>學號前2碼數字免輸入,<br>如A109420001請輸A9420001 |
| 繳費網 ■<br>■<br>Payment Counter                    | 密碼 (Password):                                                     |
| 網路銀行 III<br>Pay through e-Bank                   | 登入密碼請以校方規定方式登入                                                     |
| 學生登入(繳費單列印)<br>Student Login                     | 登入 Login 外校生為西元生日 8 碼如:19980821                                    |

## 二、繳費方式說明

| 繳費方式(請擇一)  | 說明                          | 手續費        | 查詢繳費狀況  |
|------------|-----------------------------|------------|---------|
| 1.繳交現金     | 請持繳費單至彰化銀行各地分行臨櫃繳納          | 0元         | 1~2 個工作 |
|            |                             |            | 天       |
| 2.ATM 繳費   | 使用晶片金融卡於彰銀或其他銀行或網路 ATM      | 非跨行0元      | 1~2 個工作 |
|            | 1. 選擇【繳費】,勿選「轉帳」            | 跨行 15 元    | 天       |
|            | 2. 輸入彰化銀行代碼【009】            | 暑上/暑下為不同繳費 |         |
|            | 3. 輸入「繳款帳號」,即【萬用帳號】         | 單,請勿合併匯款。  |         |
|            | 4. 輸入【繳款金額】                 |            |         |
|            | 5. 完成後請列印收據,收據會顯示「交易成功」     |            |         |
|            | 或「OK」字樣                     |            |         |
| 3.其他金融機構   | 1.解款行:【彰化銀行大直分行】。           | 30 元       | 1~2 個工作 |
| 匯款         | 2.收款人帳號:【萬用帳號】              | 暑上/暑下為不同繳費 | 天       |
|            | 3.戶名:【實踐大學】                 | 單,請勿合併匯款。  |         |
| 4.台灣 Pay   | 運用行動裝置 APP(如彰銀個人行動網銀、台灣 Pay | 支付方式選擇彰銀帳  | 1~2 個工作 |
| QRCode 共通支 | 行動支付或其他銀行之行動網銀)掃碼付款。        | 號免手續費      | 天       |
| 付          |                             | 其他銀行之行動網銀  |         |
|            |                             | 掃碼付款,手續費用依 |         |
|            |                             | 各銀行規定      |         |